## iPhone/iPad 設定手順(Outlook アプリ)

※iPhone(iOS 13.3.1)に搭載されているメールアプリを例に説明します。 なお、iOS 13 を搭載した iPad も同様の手順となります。

1. iOS App Store からOutlook アプリをインストールして開きます。

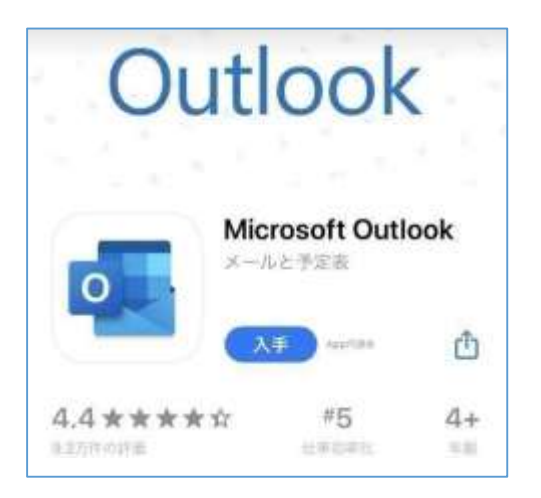

2.「香大ID@kagawa-u.ac.jp」を入力して、[アカウントの追加]をタップします。 ※香大IDは、教職員番号です。

※サインインする際のみ、@よりも前はメールアドレスではありません。

(例:12345678@kagawa-u.ac.jp)

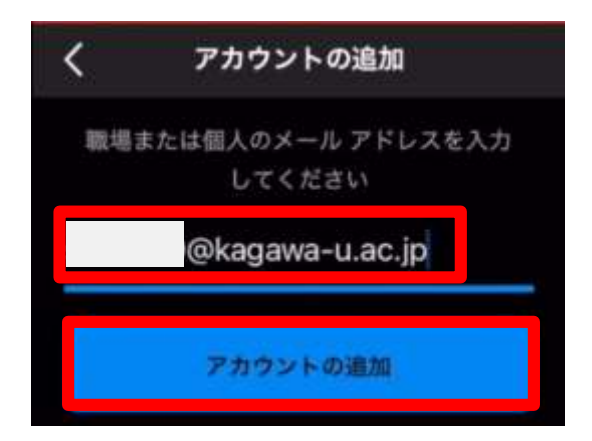

3. 香大ID のパスワードを入力し[サインイン]をタップします。

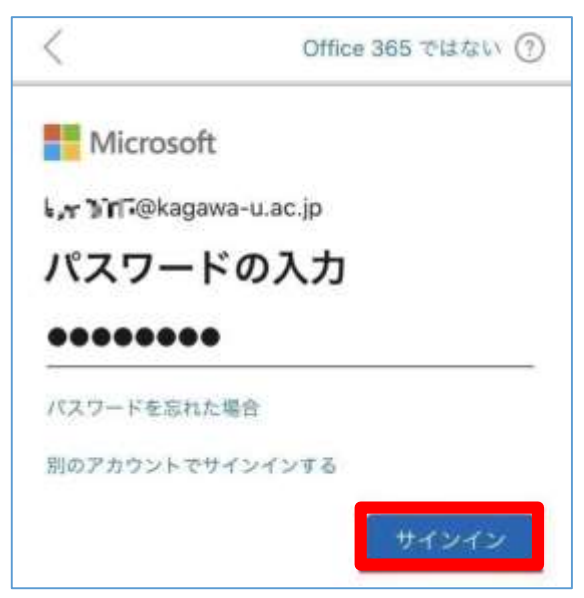

4. ここでは、[後で]をタップしてください。

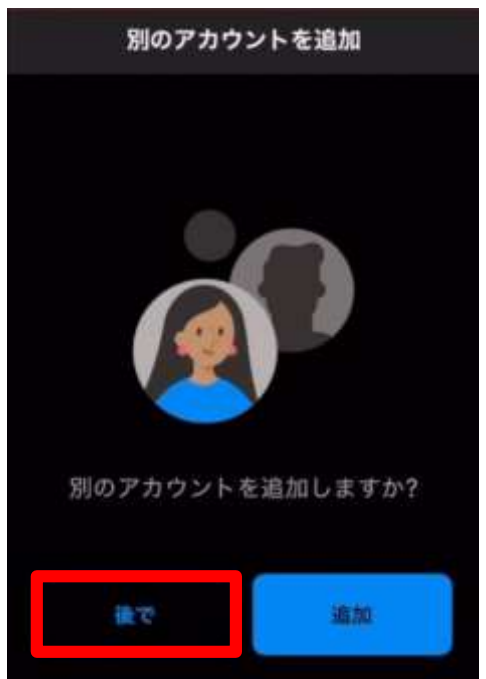

※ [通知を有効にする]の画面が表示された場合、[有効にする]をお勧めします。

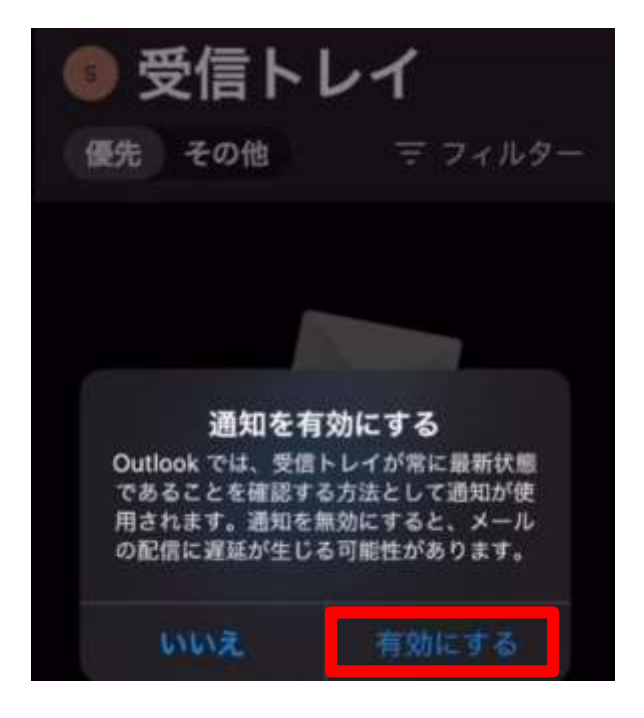

※ 以下の画面が表示された場合、[許可]をお勧めします。

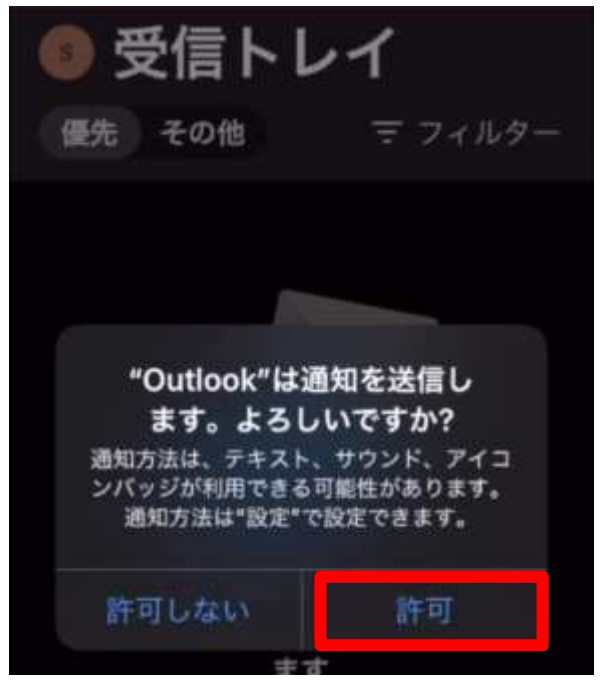

以上で設定は完了です。

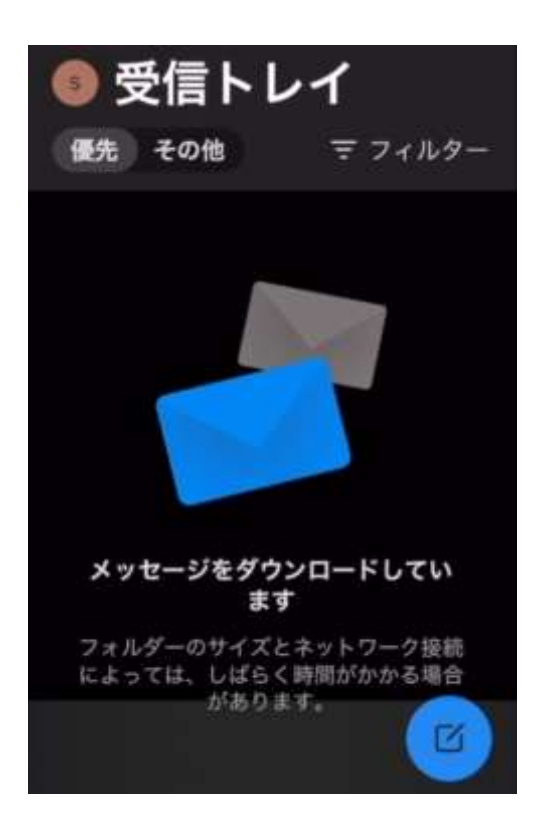

※初期設定では、優先受信トレイがONになっていることがあるので、以下の手順でOFFにでき、[優先][その他]の表示がなくなります。

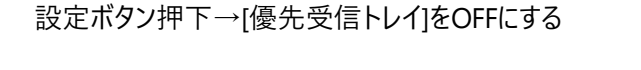

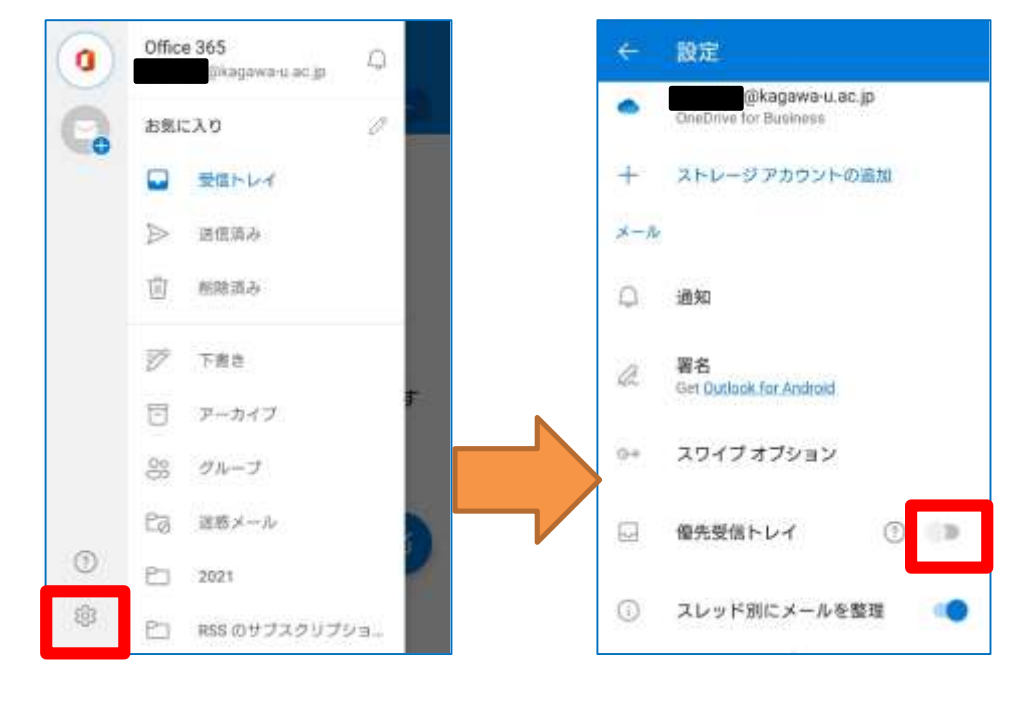